# Scripts

- Introduction
- How Does it Work?
- Modifying an Existing Script
- Debugging a Script
- Creating a Script
- Viewing Script Details
   Detabase Scheme
- Database Schema
- API / Web Access
- Default Items

#### Introduction

You can create a script with all the options for any of the existing audit scripts - not just Windows. AIX, ESX, Linux, OSX and Windows are all covered.

## How Does it Work?

We initially setup the default list of scripts with the default options. The list of script is viewable at /scripts. These default scripts cannot be deleted. You can create additional scripts for use by you as required. Your script will be based on one of the existing scripts and have custom options applied. The scripts can then be downloaded from the list page at menu: Discover -> Audit Scripts -> List Audit Scripts.

# Modifying an Existing Script

You are always free to modify the audit scripts themselves to suit your specific requirements. You will need to (re)incorporate those changes whenever you upgrade as they will be overwritten by the default scripts. I would suggest saving a master copy of your modified script, upgrading Open-AudIT, then running a diff between the new default script and your modified script and applying the differences. The audit scripts are native scripts (Windows is VBScript, all others are Bash). Simple and easy to modify - just make sure to have a copy of your changes before you upgrade.

# Debugging a Script

So a script isn't working on a recalcitrant device. Grrr. The scripts for Windows, Linux, and MacOS all accept the **debugging** argument. This can be set in the script itself, or provided on the command line. Run the script using that option set to 5 and you should see in which section of the script the failure occurs. For example -

./audit\_linux.sh debugging=5 submit\_online=n create\_file=y

#### Or

```
cscript audit_windows.vbs debugging=5 submit_online=n create_file=y
```

And if you can't determine why it's failing, log a support ticket - we'll help 🙂

## Creating a Script

To make another script use the menu and go to menu: Discover -> Audit Scripts -> Create Audit Scripts. Provide a name and optionally a description. Choose a type of script to base your custom script upon. Once you do this, the Options section will populate with the available configurable options. At present Windows and Linux scripts will have the "files" details injected. See details about files here - Files.

NAME - You should name your script with the correct extension. This is the name that will be provided when you download the script. It is best to not have any spaces in the name (I use underscores). IE - For Windows a name such as my\_audit.vbs would be be appropriate. For any others, something.sh (ending in .sh) is advisable.

URL - If you leave the URL option as set, Open-AudIT will inject the config value for default\_network\_address into the URL option. With the default scripts, if left as set, Open-AudIT will inject the default network address when the script is downloaded.

| 😫 Open-AudiT E                                                                          | Enterprise 3.3.0 \                                                                                                    | /iew - Discover - Repo                                                                                                    | ort - Manage -                                                                                                    |                                           |                                                                                                    |                                                                                                    | Admin 👻 Help 👻                                                                                                    | Modules -                                                                                                    | Licenses -                                                                                                    | 🚨 User: admin 🗸                                                    |
|-----------------------------------------------------------------------------------------|----------------------------------------------------------------------------------------------------|----------------------------------------------------------------------------------------------------|----------------------------------------------------------------------------------------------------|-------------------------------------------|----------------------------------------------------------------------------------------------------|----------------------------------------------------------------------------------------------------|----------------------------------------------------------------------------------------------------|----------------------------------------------------------------------------------------------------|----------------------------------------------------------------------------------------------------|--------------------------------------------------------------------|
| Home / Scripts                                                                          |                                                                                                    | Clouds                                                                                                    |                                                                                                    |                                           |                                                                                                    |                                                                                                    |                                                                                                    |                                                                                                    |                                                                                                    | Dashboards -                                                       |
| Scripts                                                                                 |                                                                                                    | Discoveries                                                                                                    |                                                                                                    |                                           |                                                                                                    |                                                                                                    |                                                                                                    |                                                                                                    | 2 -                                                                                                    | + ≚ ₹ ?                                                            |
| 50 - records                                                                            | is per page                                                                                                    | Audit Scripts                                                                                                    | List Audit Scripts                                                                                                    |                                           |                                                                                                    |                                                                                                    |                                                                                                    |                                                                                                    | Search:                                                                                                    |                                                                    |
| Details                                                                                 | Name                                                                                                    | A Organisation                                                                                                    | Create Audit Scripts                                                                                                    |                                           | Based On                                                                                              | ≜ Edited By                                                                                                    | Edited Date                                                                                                    | 4                                                                                                    | Download                                                                                                    | Delete                                                             |
| •                                                                                       | audit_aix.sh                                                                                                    | Default Organisati                                                                                                    | on The default audit AIX config.                                                                                                    |                                           | audit_aix.sh                                                                                          | system                                                                                                    | 2000-01-01 00:00:0                                                                                                    | 0                                                                                                    | 0                                                                                                    | 1                                                                  |
| •                                                                                       | audit_esxi.sh                                                                                                    | Default Organisati                                                                                                    | on The default audit ESXi config.                                                                                                    |                                           | audit_esxi.sh                                                                                         | system                                                                                                    | 2000-01-01 00:00:0                                                                                                    | 0                                                                                                    | 0                                                                                                    | 6                                                                  |
| •                                                                                       | audit_hpux.sh                                                                                                    | Default Organisati                                                                                                    | on The default audit HPUX config.                                                                                                    |                                           | audit_hpux.sh                                                                                         | system                                                                                                    | 2000-01-01 00:00:0                                                                                                    | 0                                                                                                    | 0                                                                                                    | â                                                                  |
| •                                                                                       | audit_linux.sh                                                                                                    | Default Organisati                                                                                                    | on The default audit Linux config.                                                                                                    |                                           | audit_linux.sh                                                                                        | system                                                                                                    | 2000-01-01 00:00:0                                                                                                    | 0                                                                                                    | 0                                                                                                    |                                                                    |
| ۲                                                                                       | audit_osx.sh                                                                                                    | Default Organisati                                                                                                    | on The default audit OSX config.                                                                                                    |                                           | audit_osx.sh                                                                                          | system                                                                                                    | 2000-01-01 00:00:0                                                                                                    | 0                                                                                                    | ٥                                                                                                    | Ê                                                                  |
| •                                                                                       | audit_solaris.sh                                                                                                    | Default Organisati                                                                                                    | on The default audit Solaris config                                                                                                    |                                           | audit_solaris.sh                                                                                      | system                                                                                                    | 2000-01-01 00:00:0                                                                                                    | 0                                                                                                    | 0                                                                                                    | =                                                                  |
|                                                                                         | audit_windows.vl                                                                                                    | Default Organisati                                                                                                    | on The default audit Windows con                                                                                                    | fig.                                      | audit_windows.vbs                                                                                     | system                                                                                                    | 2000-01-01 00:00:0                                                                                                    | 0                                                                                                    | •                                                                                                    | Ê                                                                  |
| Showing 1 to 7                                                                          | 7 of 7 entries                                                                                                    |                                                                                                    |                                                                                                    |                                           |                                                                                                    |                                                                                                    |                                                                                                    | F                                                                                                    | First Previou:                                                                                                    | s Next Last                                                        |
|                                                                                         |                                                                                                    |                                                                                                    |                                                                                                    |                                           |                                                                                                    |                                                                                                    |                                                                                                    |                                                                                                    |                                                                                                    |                                                                    |
| Open-AudiT Entr<br>Purchase a licen<br>Open-AudiT Ent<br>Home / Scripts                 | terprise 3.0.0 is licen<br>see for more nodes b<br>terprise 3.3.0 View<br>Name<br>Org ID                                                                                                    | ied to Opmantek for 12345 M<br>y clicking here.<br>• Discover • Report • I                                                                                                    | lodes - Commercial - Expires 18-Sep-2020<br>Manage +<br>2<br>2<br>2<br>2<br>2<br>2<br>2<br>2<br>2<br>2<br>2<br>2<br>2<br>2<br>2<br>2<br>2<br>2<br>2                                                                                                    |                                           | Y                                                                                                    | bu can create a script                                                                                                    | Admin + Hel<br>About<br>with all the options for any of<br>ESX, Linux, OSX and Window                                                                                                    | p → Modu<br>the existing<br>vs are all cov                                                                                     | P<br>les + Licenses<br>audit scripts -<br>rered.                                                                                                    | User: admin -     Dashboards -     III ?                           |
| Open-AudIT Entr<br>Purchase a licen                                                     | terprise 3.0.0 is licenn<br>see for more nodes b<br>terprise 3.3.0 View<br>Name<br>Org ID<br>Description                                                                                                    | ied to Opmantek for 12345 h y clicking here. Discover + Report + I Default Organisation                                                                                                    | lodes - Commercial - Expires 18-Sep-2020<br>Manage +<br>9<br>7<br>7                                                                                                    |                                           | Y<br>n<br>F                                                                                           | ou can create a script<br>of just Windows. ADX,<br>or more detailed inform                                                                                                    | Admin • Hel<br>About<br>With all the options for any of<br>ESX, Linux, OSX and Window<br>mation, check the Open-AudiT                                                                                                    | p → Modu<br>the existing<br>vs are all cov                                                                                     | P<br>les - Licenses<br>audit scripts -<br>ererd.<br>Base.                                                                                                    | Leer admin     Dastoards -     Ele ?                               |
| Open-AudiT Ent<br>Purchase a licen<br>Copen-AudiT Ent<br>Home / Sorpts                  | terprise 3.0.0 is licent<br>tes for more nodes b<br>Merprise 3.3.0 View<br>Marrie<br>Org 10<br>Description<br>Based On                                                                                                    | ied to Opmantek for 12345 h y clicking here. Discover  Report  I Default Organisation Audit Linux Submit                                                                                                    | iodes - Commercial - Expires 18-Sep-2020<br>Manage -<br>9<br>9<br>9<br>9<br>9<br>9<br>9<br>9<br>9<br>9<br>9<br>9<br>9<br>9<br>9<br>9<br>9<br>9<br>9                                                                                                    |                                           | Y<br>n<br>F<br>V<br>s<br>o<br>S                                                                       | ou san rreade a script for<br>ct just Windows. AIX,<br>or more detailed inform<br>else initially setup the de<br>initially setup the de<br>priptic same to delete<br>initially setup the delete<br>priptic same to delete<br>priptic same to delete<br>priptic s | Admin • Hel<br>About<br>About<br>Hell the options for any of<br>ESX. Laws. COSX and Window<br>Moles<br>Public and extra abditional<br>Notes<br>Public and extra abditional<br>be based on one of the extra abditional<br>the standard Scripts with the out<br>standard Scripts and the out<br>the standard scripts and the out<br>the standard scripts and the standard scripts<br>and scripts and the standard scripts<br>and scripts and the standard scripts<br>and scripts and the scripts<br>and scripts and the scripts<br>and and scripts and the scripts<br>and and and scripts and the scripts<br>and and and and and and and and and and                                                                                                    | p - Modu<br>the existing<br>vs are all cov<br>F Knowledge<br>fault options<br>scripts or us<br>ting scripts a<br>from the list | P<br>les + Licenses<br>audit scripts -<br>rered.<br>Base.<br>These default<br>b by you as<br>and have cutem<br>page at menu -                                                                                                    | A. User admin- Dastcards -      E 7      E 7                       |
| Open-AudiT Ent<br>Purchase a licen<br>Copen-AudiT Ent<br>Home / Sorpts                  | terprite 3.0.0 is licent<br>tes for more nodes b<br>Merrite 3.3.0 Vew<br>Name<br>Org ID<br>Description<br>Based On                                                                                                    | ied to Opmantek for 12346 h y clicking here.  Discover  Report  I Default Organisation Audit Linux Submit                                                                                                    | iodes - Commercial - Expires 18-Sep-2020<br>Menage -<br>9<br>9<br>9<br>9<br>9<br>9<br>9<br>9<br>9<br>9                                                                                                    |                                           | Y n<br>F                                                                                              | co can create a script of<br>of just Windows. AIX,<br>or more detailed inform<br>fright scamp to detail of<br>props scamp to detail<br>props scamp to detail<br>props scamp                                                                                          | Admin • Hel<br>About<br>with all the gations for any of<br>ESX. Linux, OSX and Window<br>TeXX. Linux, OSX and Window<br>Motios<br>Automatical and any any any any any<br>Notices<br>and the company any any any any any<br>Notices<br>any any any any any any any any any any<br>Notices<br>any any any any any any any any any any                                                                                                    | p 	Modu<br>the existing<br>s are all cov<br>r Knowledge<br>fault options<br>scripts for us<br>ing scripts a<br>from the list   | P<br>les - Licenses<br>audit scripts -<br>ered.<br>Base.<br>These default<br>e by you as<br>no have custom<br>page at menu -                                                                                                    | Were admin- Dashbards -      If 7                                  |
| Open-AudiT Ent<br>Purchase a licen<br>Home / Scripts<br>Scripts                         | terprite 3.3.0 Vew<br>meprite 3.3.0 Vew<br>Name<br>Org ID<br>Description<br>Based On                                                                                                    | ed to Opmantek for 12345 h y clicking here. Discover × Report • 1 Default Organisation Audit Linux Submit                                                                                                    | lodes - Commercial - Expires 18-Sep-2020<br>Massage -<br>2<br>2<br>3<br>4<br>2<br>3<br>4<br>2<br>3<br>4<br>2<br>3<br>4<br>2<br>3<br>4<br>2<br>3<br>4<br>2<br>3<br>4<br>5<br>5<br>2<br>2020<br>2<br>2020<br>2<br>2<br>2<br>2<br>2<br>2<br>2<br>2<br>2<br>2<br>2<br>2<br>2<br>2<br>2<br>2<br>2<br>2<br>2<br>2 |                                           | Y<br>a<br>F<br>Siles<br>Salert                                                                        | cu can create a script<br>of just Windows AUX,<br>or more detailed inform<br>lie initially entue, the detailed inform<br>in the stratight script and the script<br>profile and the script<br>profile and the scrip                                                                                                   | Admin - Mel<br>About<br>with all the options for any of<br>ESX, Linux, OSX and Wiedo<br>ESX, Linux, OSX and Wiedo<br>Mouse and the option of the exist<br>Notes<br>afault list of scripts with the de<br>did. You can or the exist<br>be based on one of the exist<br>pips > List Audit Scripts                                                                                                    | p - Modul                                                                                                    | P<br>les • Licenses<br>audit scripts -<br>rend.<br>Base.<br>These default<br>e by you as<br>in flave custom<br>page at menu -                                                                                                    | Weer admin-     DathCards -     If 7                               |
| Open-AudiT Ent<br>Purchase a licen<br>Home / Sorpts                                     | terprite 3.3.0 la licent<br>sea for more models b<br>Merprite 3.3.0 Vew<br>Grg ID<br>Description<br>Based On<br>ersets_file n<br>Should                                                                                                    | ed to Opmantek for 12345 h y clicking here.  Discover * Report * 1 Default Organisation Audit Linux Submit we create a file based on the a                                                                                                    | lodes - Commercial - Expires 18-Sep-2020<br>Mesage -<br>2<br>2<br>2<br>2<br>2<br>2<br>2<br>2<br>2<br>2<br>2<br>2<br>2<br>2<br>2<br>2<br>2<br>2<br>2                                                                                                    |                                           | V<br>a<br>b<br>c<br>c<br>c<br>c<br>c<br>c<br>c<br>c<br>c<br>c<br>c<br>c<br>c<br>c<br>c<br>c<br>c<br>c | co can oreate a soriprio<br>of just Windows, AX,<br>digits Windows, AX,<br>or more detailed inform<br>fei initially setup, the did electric<br>prips campos be deteried<br>prips and the distance of the distance<br>of the distance of the distance<br>of the distance of the distance<br>prescription<br>and descri-                                                                                                    | Admin - Mai<br>About<br>Mbout<br>Mith all the options for any<br>Motors<br>Motors<br>Admin - Carpis with the de<br>Motors<br>Motors<br>Admin - Carpis with the of<br>Motors<br>Motors<br>Motor                                                                                         | p • Modu<br>the existing<br>so are all co-<br>fault options<br>fault options<br>for the list                                   | P<br>audit scripts -<br>rered.<br>These default<br>b by you as<br>and have custom<br>page at menu -<br>Pat<br>test                                                                                                    | buser admin-     Datioantie                                        |
| Open-AudiT Ent<br>Purchase a licen<br>Purchase a licen<br>Scripts<br>Scripts            | terprite 3.0.0 is licent<br>tes for more nodes b<br>Mervite 3.3.0 Vew<br>Org ID<br>Description<br>Based On<br>create ,file n<br>Biood<br>debugging 1<br>Thro de                                                                                                    | ed to Opmantek for 12346 h y clicking here.  Discover  Report  I Default Organisation I Addit Linux Submit we create a file based on the a bug level (will output to command                                                                                                    | iodes - Commercial - Expires 18-Sep-2020<br>Manage •<br>• 9<br>• 9<br>• 9<br>• 9<br>• 9<br>• 9<br>• 9<br>• 9<br>• 9<br>•                                                                                                    |                                           | Y<br>n<br>F<br>V<br>Select<br>Ø                                                                       | ou can vreate a sorief<br>of just Windows AIX,<br>or more detailed inform<br>rights cannot be deter<br>rights cannot be deter  | Admin - Hel<br>About<br>About<br>Helpions for any of<br>ESX. Lunx. OSX and Window<br>Mith all he options for any of<br>ESX. Lunx. OSX and Window<br>Motes<br>Patients of the options<br>About the options additional<br>Patients of the options<br>About the option of the options<br>be based on one of the moteated<br>be based on one of the moteated<br>be based o                                                                                                    | p - Modu<br>the existing<br>sis are all coverage<br>fault options<br>for the list                                              | P<br>audit scripts -<br>ered.<br>Base.<br>These default<br>These default<br>Day you as<br>the scripts -<br>Past<br>test                                                                                                    | A User admin-     Dastcards -      I I I I I I I I I I I I I I I I |
| Open-AudiT Ent<br>Purchase a licen<br>Purchase a licen<br>Komer / Sorpts                | terprite 3.3.0 la licent<br>sea for more mode a b<br>Merprite 3.3.0 Vew<br>Grg ID<br>Description<br>Based On<br>Escription<br>Based On<br>The debugging<br>1<br>1<br>The debugging<br>1<br>1<br>1<br>The debugging<br>1<br>1<br>1<br>1<br>1<br>1<br>1<br>1<br>1<br>1<br>1<br>1<br>1<br>1<br>1<br>1<br>1<br>1<br>1                                                                                                    | ed to Opmantek for 12345 h y clicking here.  Discover  Report  I Default Organisation Audit Linux Submit we create a file based on the a bug level (vill output to comman to output.                                                                                                    | lodes - Commercial - Expires 18-Sep-2020<br>Mestage -                                                                                                    |                                           | Y n<br>P<br>V<br>Select<br>Ø                                                                          | ou can create a script<br>of just Windows ADK,<br>or more detailed inform<br>inglis sampled. Your script<br>approximation is unknown of the<br>proximation of the script<br>proximation of the script<br>proximation of the s                               | Admin • Hel<br>About<br>Habout<br>Habout<br>Habout<br>Habout<br>Habout<br>Habout<br>Notes<br>Habout<br>Active<br>Habout<br>Notes<br>Habout<br>Habout<br>Habo                                                                         | p - Modu<br>the existing<br>ws are all co-<br>fault options<br>for the list                                                    | P<br>es - Licenses<br>audit scripts -<br>erend.<br>These default<br>b by you as<br>base.<br>These default<br>b gage at menu -<br>Pas<br>test                                                                                                    | A User admin-     DathCards -     I     I     I                    |
| Open-AudiT Ent<br>Purchase a licen<br>Parchase a licen<br>Scripts<br>Scripts            | erpride 3.0.0 is loans<br>teepride 3.0.0 view<br>Atternite 3.0 view<br>Org 10<br>Description<br>Based On<br>debugging 1<br>The de<br>debugging 1<br>The de<br>debugging 1<br>Based On<br>debugging 1<br>The de debugging 1<br>The de debugging 1<br>The debugging 1<br>The debuggi                                                                                                    | ed to Opmantek for 12345 k y cicking here.                                                                                                    | iodes - Commercial - Expires 18-Sep-2020<br>Manage •                                                                                                    | •                                         | Y<br>P<br>V<br>S<br>Select<br>Ig                                                                      | ou dan create a script<br>at just Windows. AIX,<br>or more detailed inform<br>the Initially setup the de<br>Printially setup the detail<br>priptic samot be determined<br>become -> Audit Ger<br>Description<br>add descri                                                                                                    | Admin - Hel<br>About<br>About<br>With all the options for any of of<br>SL, Lunz, OSA SL, Lunz, OSA SL, Mar, OSA M, Miradon<br>Material Held Asophies Mithed Asophies<br>Held Held Asophies Mithed Scripts<br>Material Held Asophies<br>Material Held Asophies<br>Materia                                                                                                    | p = Modu<br>the existing<br>so are all co-<br>fault options<br>fault options<br>fault options<br>fault options                 | P audit scripts - erered. These default These default Page at menu - Page test                                                                                                    | h                                                                  |
| Open-AudiT Ent<br>Purchase a licen<br>Purchase a licen<br>Scripts<br>Scripts<br>Options | erpride 3.0.0 is loarn<br>tee for more includes is<br>deterrite 3.3.0 View<br>Org 10<br>Description<br>Based On<br>detugging 1<br>The de<br>Boold<br>territe (st. y<br>Should<br>org 1,0<br>The de<br>Boold<br>territe (st. y<br>Should<br>org 1,0<br>The de<br>Boold<br>territe (st. y<br>Should<br>territe (st. y<br>Should<br>territe (st. y<br>Should<br>territe (st. y<br>Should<br>territe (st. y)<br>Should<br>territe (st. y)<br>Should<br>te                                        | ded to Opmantek for 12345 h     vecking here.     Discover • Report • 1     Discover • Report • 1     Discover • Repo | iodes - Commercial - Expires 18-Sep-2020<br>Manage •                                                                                                    | · · · · · · · · · · · · · · · · · · ·     | Y<br>P<br>V<br>V<br>V<br>V<br>V<br>V<br>V<br>V<br>V<br>V<br>V<br>V<br>V<br>V<br>V<br>V<br>V<br>V      | ou san rotesta a script vindowa. AtX, ist just Vindowa. AtX, ist just Vindowa. AtX, ist just Vindowa. AtX, ist rotest detailed inform editability setup the de detailed inform editability setup. The detailed inform equival. Nova rotifu will como equival. The output of the detail of the detail of the details of the details of the detail                                                                                                    | Admin - Hel<br>About<br>About<br>Abo | p = Modu<br>the existing<br>sv are all cov<br>recripts for up<br>fault options<br>fault options<br>fault options               | P audit scripts - ered. These default These default Page at menu - Page test                                                                                                    | h                                                                  |
| Open-AudiT Ent<br>Purchase a licen<br>Purchase a licen<br>Scripts<br>Scripts            | erpride 3.0.0 is loarn<br>tee for more nodes is<br>depride 3.0. View<br>Rame<br>Grant State<br>Based On<br>Description<br>Based On<br>Description<br>Based On<br>Desc | ed to Opmantek for 12346 h     y cicking here.     Discover      Report      I      Default Organisation     Audit Linux     Submit      we create a file based on the a     bog level (will output to comman     bog level (will output to comman     very and output of a set sign     regulated devices to this Org     eright is running on a target, aboo                                                                                                    | iodes - Commercial - Expires 18-Sep-2020<br>Manage •                                                                                                    | •<br>•<br>•<br>•<br>•<br>•<br>•<br>•<br>• | Y<br>F<br>Select<br>Ø                                                                                 | ou can onsets a sorief<br>of just Windows AIX,<br>or more detailed inform<br>of the initially setup the de<br>profess applied. The so<br>priors applied. The so<br>priors applied. The so                                                                                                    | Admin - Hel<br>About<br>About<br>Helpions for any of<br>ESX. Lunx. OSX and Window<br>Method Helpions for any of<br>Helpions Helpions<br>Helpions<br>Help                                                                                                    | p • Modu                                                                                                    | P audit acripts - rered. Tesse default Tesse default Tesse default Tesse acrie Tesse Tesse | h                                                                  |

# Viewing Script Details

Go to menu: Discover -> Audit Scripts -> List Audit Scripts.

You will see a list of scripts. You can view a script by clicking on the blue view icon. You can also edit or delete your script.

|                             |                   |                                  |                                   |                   |           |                     | 2 - 4          | • <u>×</u> • |
|-----------------------------|-------------------|----------------------------------|-----------------------------------|-------------------|-----------|---------------------|----------------|--------------|
| records per page     Search |                   |                                  |                                   |                   |           |                     |                |              |
| Details                     | Name              | <ul> <li>Organisation</li> </ul> | Description                       | Based On          | Edited By | Edited Date         | 0 Download     | Dele         |
| ۲                           | audit_aix.sh      | Default Organisation             | The default audit AIX config.     | audit_aix.sh      | system    | 2000-01-01 00:00:00 | ٥              | Û            |
| ۲                           | audit_esxi.sh     | Default Organisation             | The default audit ESXi config.    | audit_esxi.sh     | system    | 2000-01-01 00:00:00 | ۲              | Û            |
| ۲                           | audit_hpux.sh     | Default Organisation             | The default audit HPUX config.    | audit_hpux.sh     | system    | 2000-01-01 00:00:00 | Θ              | Û            |
| ۲                           | audit_linux.sh    | Default Organisation             | The default audit Linux config.   | audit_linux.sh    | system    | 2000-01-01 00:00:00 | Ø              | Û            |
| ۲                           | audit_osx.sh      | Default Organisation             | The default audit OSX config.     | audit_osx.sh      | system    | 2000-01-01 00:00:00 | ٥              |              |
| ۲                           | audit_solaris.sh  | Default Organisation             | The default audit Solaris config. | audit_solaris.sh  | system    | 2000-01-01 00:00:00 | •              | 8            |
| ۲                           | audit_windows.vbs | Default Organisation             | The default audit Windows config. | audit_windows.vbs | system    | 2000-01-01 00:00:00 | 0              | Û            |
| wing 1 to 7                 | of 7 entries      |                                  |                                   |                   |           |                     | First Previous | Next         |
|                             |                   |                                  |                                   |                   |           |                     |                |              |
|                             |                   |                                  |                                   |                   |           |                     |                |              |
|                             |                   |                                  |                                   |                   |           |                     |                |              |
|                             |                   |                                  |                                   |                   |           |                     |                |              |
|                             |                   |                                  |                                   |                   |           |                     |                |              |
|                             |                   |                                  |                                   |                   |           |                     |                |              |
|                             |                   |                                  |                                   |                   |           |                     |                |              |

### Database Schema

The database schema can be found in the application is the user has database::read permission by going to menu: Admin -> Database -> List Tables, then clicking on the details button for the table.

#### API / Web Access

You can access the collection using the normal Open-AudIT JSON based API. Just like any other collection. Please see The Open-AudIT API documentation for further details.

#### **Default Items**

Shipped are a set of default items. These can be found by going to menu: Help Defaults Scripts.